# Niagara Health System

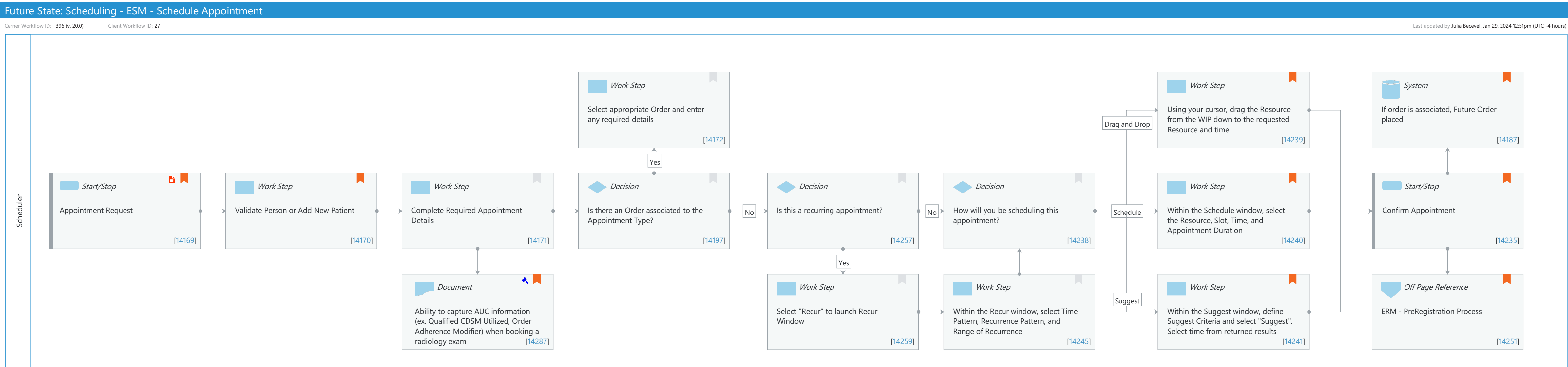

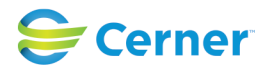

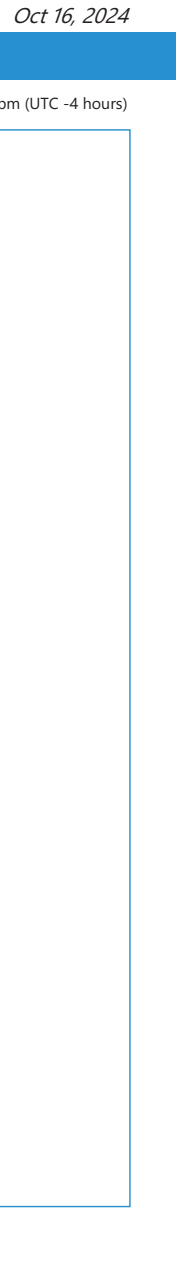

#### Future State: Scheduling - ESM - Schedule Appointment

Cerner Workflow ID: 396 (v. 20.0) Client Workflow ID: 27

Oct 16, 2024

## **Workflow Details:**

Workflow Name:Scheduling - ESM - Schedule AppointmentWorkflow State:Future StateWorkstream:Pre-Admission/Pre-VisitVenue:Acute CarePost AcutePost AcuteAmbulatoryAmbulatoryClient Owner:Standard:Standard:YesRelated Workflow(s):Scheduling - ESM - Schedule Appointment

Tags:

## Workflow Summary:

Service Line: Related Solution(s): Radiology Management Rehab Therapies Scheduling Management Project Name: Niagara Health System:OPT-0297674:NIAG\_CD Niagara HIS RFP TestBuilder Script(s): Cerner Workflow ID: 396 (v. 20.0) Client Workflow ID: 27 Workflow Notes: Introduced By: WS 1 Validated By: WS 6

#### Swim Lane:

Role(s): Scheduler Department(s): Patient Access Security Position(s): Scheduling - Clerk Scheduling - Clerk Advanced

## Work Step [14172]

Description: Select appropriate Order and enter any required details

# Work Step [14239]

Description: Using your cursor, drag the Resource from the WIP down to the requested Resource and time

Comments: Users can right-click on the requested Resource and time from the GRID and select "Book Request" instead of manually dragging as

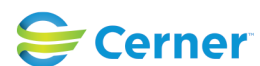

#### Future State: Scheduling - ESM - Schedule Appointment

Cerner Workflow ID: 396 (v. 20.0) Client Workflow ID: 27

Last updated by Julia Becevel, Jan 29, 2024 12:51pm (UTC -4 hours)

well

# System [14187]

Description: If order is associated, Future Order placed Comments: RadNet status On Hold

PowerChart status Future.

Processing Option "Activate order at booking" will activate orders at the time of Confirm

## **Start/Stop** [14169]

Description: Appointment Request Step Impact: Policy/Procedure Comments: NOTE: Request will be a written order by phone, FAX, or email

# Work Step [14170]

Description: Validate Person or Add New Patient

Comments: Future Appointment Requests can also be identified by completing a Patient Search and launching the "Future Requests/Appointments" window. This workflow is available by enabling the User Option " Display future requests/appointments" Appointment Setting

## Work Step [14171]

Description: Complete Required Appointment Details

## **Decision** [14197]

Description: Is there an Order associated to the Appointment Type?

## **Decision** [14257]

Description: Is this a recurring appointment?

## **Decision** [14238]

Description: How will you be scheduling this appointment?

## Work Step [14240]

Description: Within the Schedule window, select the Resource, Slot, Time, and Appointment Duration

Comments: Using the "Schedule" function allows users to modify an appointment'

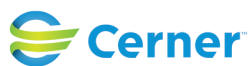

Cerner Workflow ID: 396 (v. 20.0) Client Workflow ID: 27

Oct 16, 2024

s standard duration, as well as book appointments outside of slots (

#### **Start/Stop** [14235]

Description: Confirm Appointment

with task access)

Comments: Processing Option "Require Encounter at Booking" will require an encounter to be created/selected to complete Confirmation

#### **Document** [14287]

Description: Ability to capture AUC information (ex. Qualified CDSM Utilized, Order Adherence Modifier) when booking a radiology exam

Step Impact: Regulatory

Regulatory Details: Other

- Regulatory Other: Social Security Act
  - Comments: 1834(q)(1)(B) of the Social Security Act established a program to promote the use of appropriate use criteria (AUC) for advanced diagnostic imaging services. Include integration with Radiology

For additional information see https://wiki.cerner.com/x/AgUkXw

#### Work Step [14259]

Description: Select "Recur" to launch Recur Window

#### Work Step [14245]

Description: Within the Recur window, select Time Pattern, Recurrence Pattern, and Range of Recurrence

#### Work Step [14241]

- Description: Within the Suggest window, define Suggest Criteria and select "Suggest". Select time from returned results
- Comments: Cerner recommends Suggest Scheduling to automatically find the first available appointment without searching the GRID.

#### User Preferences

within the Suggest window allow modification to number of suggests, success ratio, optimizing patient time, and default accepted time variations, among other options.

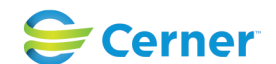

Cerner Workflow ID: 396 (v. 20.0) Client Workflow ID: 27

Oct 16, 2024

# **Off Page Reference** [14251]

Workflow Link: ERM - PreRegistration Process

Comments: Cerner recommends creating an encounter at the time of booking in order to help capture as much information as possible prior to patient arrival

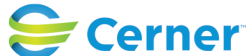